## **INSTRUCȚIUNI DE UTILIZARE**

## Termostat de cameră FALCON WiFi și aplicația mobilă

Pasul 1: Conectați telefonul mobil la o rețea WiFi de 2,4 GHz, apoi notați parola pentru rețeaua WiFi.

Pasul 2: Descărcați **aplicația** "**Smart Life**" **Lois sau "Smart RM" Constant RM**" **Constant aplicația** "**Smart Life**" **Constant aplicația** "**Smart Life**" **Constant aplicația** "**Constant aplicația** "**Smart Life**" **Constant aplicația** "**Constant aplicația** "

## Pasul 3: Creați un cont de utilizator

După instalarea aplicației, va trebui să vă creați un cont de utilizator (imaginea 1), pentru care veți avea nevoie de o adresă de e-mail activă (imaginea 2). După ce ați introdus adresa de e-mail, aplicația va trimite un cod de activare din 6 cifre la adresa de e-mail pe care ați introdus-o pentru a autentifica adresa de email, pe care o puteți introduce pentru a continua cu aplicația (imaginea 3). În etapa următoare, aplicația vă va cere să îi permiteți să colecteze date și/sau să vă trimită recomandări personalizate cu privire la utilizarea aplicației, pentru a vă oferi servicii mai bune (imaginea 4).

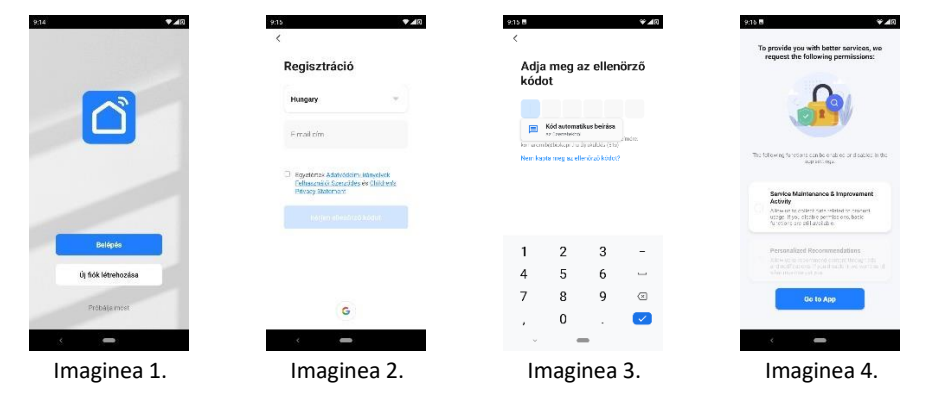

Pasul 4: Selectați dispozitivul și rețeaua pe care doriți să le asociați

După ce intrați în aplicație, aveți posibilitatea de a adăuga noile dispozitive pe care doriți să le împerecheați (imaginea 5). Trebuie să selectați tipul de dispozitiv (în interfața aplicației Smart Life, dispozitivele cu termostat sunt listate în categoria aparate electrocasnice mici (imaginea 6)), iar aplicația vă va cere permisiunea de acces pentru a lista automat locația, dispozitivele, rețelele WiFi (imaginea 7). În cele din urmă, după selectarea rețelei WiFi pe care doriți să o utilizați și introducerea parolei asociate (imaginea 8), puteți începe împerecherea dispozitivelor.

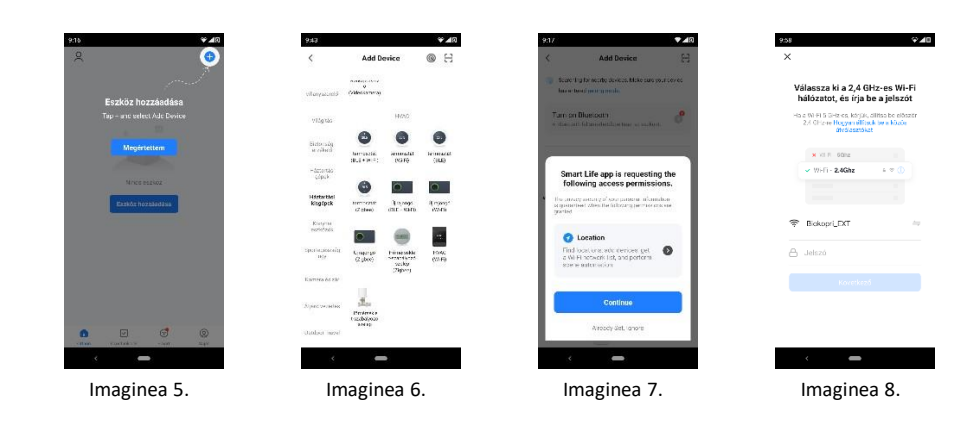

Pasul 4/A: Împerecheați dispozitivul cu aplicația (metoda generală / modul de distribuție EZ)

Porniți termostatul pe care doriți să îl împerecheați și începeți configurarea conexiunii WiFi urmând pașii descriși în manualul dispozitivului Pentru un termostat cu buton: Țineți apăsate simultan butoanele SET și OK până când pictogramele pictogramele de mai jos încep să clipească în același timp.

🛋 și 훅

În meniul "Resetare dispozitiv" al aplicației, puteți face clic pe "Confirmă că indicatorul clipește" (imaginea 9) pentru a confirma că termostatul este pregătit pentru împerechere, iar apoi, în următorul element de meniu, trebuie să răspundeți la întrebarea dacă pictogramele/indicatoarele menționate mai sus ale dispozitivului pregătit pentru împerechere clipesc încet sau repede (imaginea 10. În mod ideal, luminile ar trebui să clipească rapid, așa că faceți clic pe butonul "Blink Quickly" (Clipește rapid) pentru a începe împerecherea (imaginea 11).

Dacă primiți un mesaj de eroare, asigurați-vă că aveți o rețea WiFi activă, că ați introdus corect parola rețelei WiFi și că nu încercați să vă conectați la o rețea de 5 GHz.

După o împerechere reușită, dispozitivul selectat va apărea în meniul principal (Figura 12).

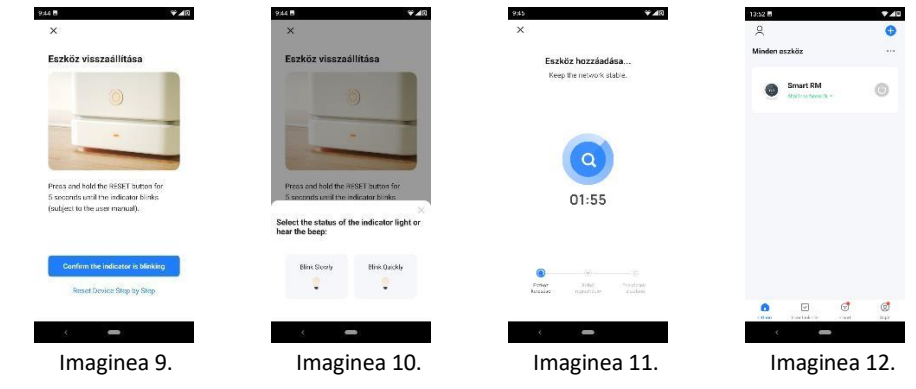

Pasul 5 /B: Împerecheați dispozitivul cu aplicația (metoda alternativă / modul AP)

Dacă nu ați reușit să împerecheați dispozitivele așa cum este descris la pasul 5/A, urmați pașii de mai jos: Porniți termostatul pe care doriți să îl asociați și începeți configurarea conexiunii WiFi urmând pașii descriși în ghidul de utilizare al dispozitivului. Pentru un termostat cu buton: Apăsați și mențineți apăsate simultan butoanele SET și OK până când doar butonul 🖨 începe să clipească. În meniul "Reset Device Step by Step" din aplicația Smart Life, atingeți butonul "Reset Device Step by Step" (imaginea 9), apoi selectați "Blink Slowly" în următorul element de meniu (imaginea 10) pentru a începe împerecherea (imaginea 11). (În aplicația Smart RM, puteți comuta la modul AP în colțul din dreapta sus al meniului "Reset Device", care este modul de pornire a împerecherii în mai mulți pași).

în acest mod de conectare, trebuie să conectați WiFi-ul telefonului mobil la hotspot-ul dispozitivului (Figura 13), ceea ce înseamnă că aplicația va redirecționa meniul de setări WiFi al telefonului, unde va "Smart Life" sau "SL", iar apoi utilizați săgeata înapoi de lângă eticheta WiFi pentru a reveni la aplicația mobilă instalată (imaginea 14) pentru a începe împerecherea dispozitivelor (imaginea 11).

După împerecherea cu succes, dispozitivul selectat va fi afișat în meniul principal (imaginea

| ×                                                   | ÷                       | WI-FI                                                      | C     |
|-----------------------------------------------------|-------------------------|------------------------------------------------------------|-------|
| Csatlakoztassa a<br>mobiltelefon Wi-Fi-iét az       |                         | Wi-Fi használata                                           | 40    |
| eszköz hotspotjához                                 |                         | SmartLife-84AB<br>Castlaiczyc, wros<br>interiet-sozzaślełe | 0     |
| WLAN                                                |                         | Bickopri<br>Manue                                          | e     |
| <ul> <li>SmartLife-XXXX</li> <li>SL-XXXX</li> </ul> | Ŷ                       | Biskapri_EXT<br>Montec                                     | e     |
|                                                     | $\overline{\mathbf{v}}$ | Sickopri_58                                                | e     |
| 6 Us back and old denses.                           | $\heartsuit$            | Telekom-lokUCw                                             | G     |
|                                                     | $\bigtriangledown$      | TP-Link_SFCC_Ext                                           | e     |
|                                                     | $\bigtriangledown$      | TP Link A678                                               | đ     |
| Csatlakozás                                         | +                       | Hálózat nozsiadása                                         | 34    |
|                                                     |                         | Wi Fi bedilítások<br>A Wi-Fi szormálkasan újis bek         | exact |
|                                                     |                         | 5 - C22                                                    |       |

13:47 8

₹⊿¤

Pasul 6: Setarea senzorului de temperatură și a limitei de temperatură

Butoanele de control situate în bara de meniu din partea de jos a aplicației mobile (imaginea 15):

- 1. Power (Pornire/oprire)
- 2. Mode (Moduri de lucru)
- 3. Child lock (Blocaj pentru copii)
- 4. Setting (Setări)

Folosiți pictograma de angrenaj din colțul din dreapta jos al meniului aplicației pentru a intra în meniul de setări al termostatului (imaginea 17). Pentru a modifica orice element din meniul de setări, utilizați parola "123456" (imaginea 18).

Opțiunea de selectare a senzorului de temperatură care urmează să fie utilizat poate fi modificată în prima linie a meniului de setări, în submeniul "Senzor de temperatură": Int sensor (încorporat), Ext Sensor (extern), Int and Ext Sensor (utilizați atât senzorul încorporat, cât și cel extern).

După ce ați selectat senzorul de temperatură care se potrivește nevoilor dumneavoastră, puteți seta, de asemenea, limitele de temperatură min/max.

Făcând clic pe cea de-a doua pictogramă din meniul aplicației, marcată cu forma unei mâini, puteți alege între modurile de funcționare: manual, program (automat/programat), vacanță.).

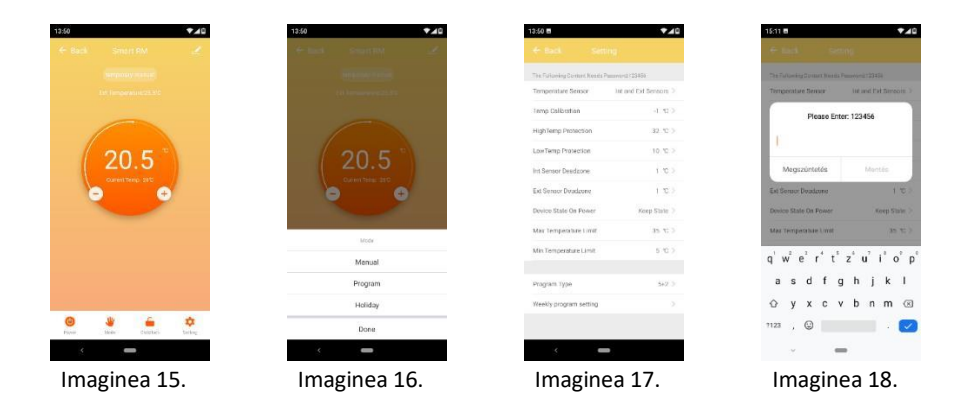

Nu putem fi trași la răspundere pentru erori datorate tipăririi sau dactilografierii. Ilustrațiile și imaginile sunt doar cu titlu informativ. Importatorul își rezervă dreptul de a modifica conținutul.

Unic distribuitor pe teritoriul României cu obligații de garanție

## Falcon Tech Încălzire SRL

Str. Harghita nr.92, Miercurea Ciuc, jud. Harghita, C.P. 530154 Contact: info@incalzirerom.ro Web: www.incalzirerom.ro Telefon: +40752606620; +40770942081

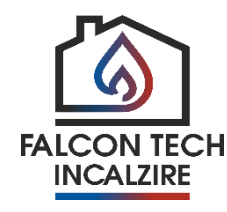